## PASOS PARA CAMBIAR CLAVE DE WIFI FTTH ONT MODELO F623

1- Conectar un cable de red desde la ONT (router) a una pc.

(También te puedes conectar por wifi con la contraseña de fábrica, solo recuerda que cuando cambies la contraseña perderás la conexión y tendrás que poner en tu cel la nueva contraseña que le configuraste a la ONT (router))

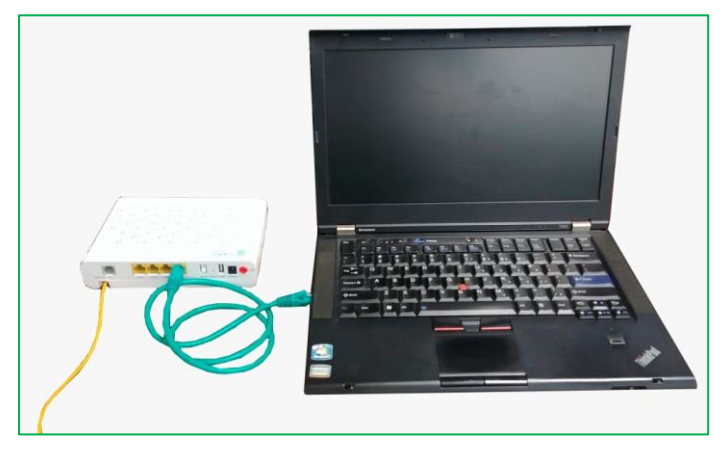

**Cuidado** manipular con cuidado para evitar romper internamente la fibra óptica(el cable amarillo) y nunca desconectar ese cable o colocar los ojos directamente en el.

2- Entrar al navegador web de tu preferencia.

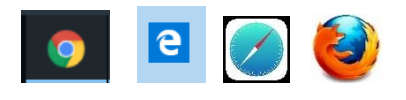

3- En la barra de direcciones colocar la IP 192.168.1.1 y luego dar Enter. Y se verá como la imagen que se muestra.

← → C ③ No es segur 192.168.1.1

(En la parte inferior de la caja se encuentran el nombre de usuario del sistema (**user**) y la contraseña para acceder al sistema. El nombre de usuario siempre será el mismo, pero la contraseña será diferente para cada ONT(router). En este caso de ejemplo la contraseña es **34r4kf9q**)

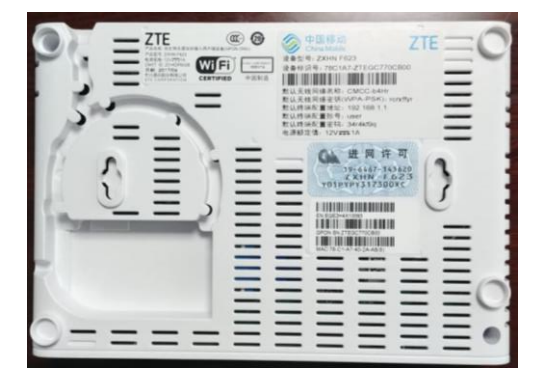

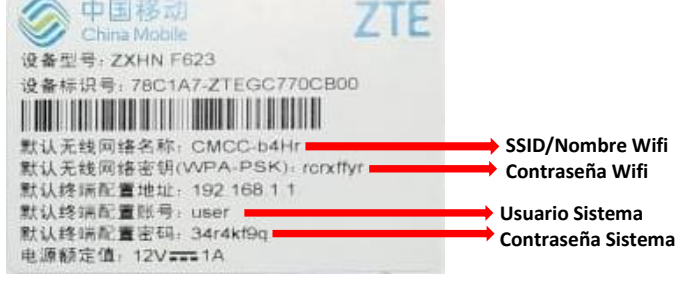

4- En la casilla de Username colocar "user" y en la de Password colocar la contraseña que se encuentra en la parte inferior de la caja (la contraseña del sistema) y presionar Enter.

| Please login to continue | ⇔中文   |
|--------------------------|-------|
| Username user            |       |
| Password ••••••          | Login |
|                          |       |

En este punto le saldara una pantalla como la que se muestra más abajo con múltiples opciones.

| Status             | Path:Status-Device Information    | <u>中文</u> <u>Logo</u> |
|--------------------|-----------------------------------|-----------------------|
| Device Information |                                   |                       |
| +Network Interface |                                   |                       |
| +User Interface    | Model F623                        |                       |
| VoIP Status        | Serial Number EC237B-ZTEGC987A3FC |                       |
| Network            | Hardware Version V6.0             |                       |
| Security           | Software Version V6.0.2P1T3b      |                       |
| Application        | Boot Loader Version V6.0.2P1T2    |                       |
| Administration     | PON Serial Number ZTEGc987a3fc    |                       |
|                    | Password GC987A3FC                |                       |
|                    |                                   |                       |

<u>En este punto ya podemos cambiar la Nombre y la clave de</u> <u>nuestra señal Wifi.</u> 5- Para cambiar el nombre del WiFI hacemos click en el menú Network y luego en la opion SSID Settings. Y colocamos el nombre de preferencia en la casilla SSID Name.

| +Status             | Path:Network-WLAN-SSID Settings           | <u> 文 Logou</u> |
|---------------------|-------------------------------------------|-----------------|
| -Network            |                                           |                 |
| -WLAN               |                                           |                 |
| Basic               | Choose SSID SSID1                         |                 |
| SSID Settings       |                                           |                 |
| Security            | Hide SSID                                 |                 |
| WAPI Certificate    | Enable SSID 🖉                             |                 |
| VLAN Settings       | Enable SSID Isolation 📃                   |                 |
| Access Control List | Maximum Clients $32$ $(1 \sim 32)$        |                 |
| Associated Devices  | SCID Name TELEVIADUCT (1 - 22 characters) |                 |
| +LAN                |                                           |                 |
| Port Locating       |                                           |                 |
| +Security           |                                           |                 |
| +Application        |                                           |                 |
| +Administration     |                                           |                 |
|                     | ad                                        |                 |
|                     | Submit                                    | Cancel          |

Damos click en el botón submit. -

6- Para cambiar la contraseña del WIFI en el mismo menú Network hacemos click en la opción Security. Y colocamos la contraseña en la casilla WPA Passphase

| 770                 |                                     |                           |            |
|---------------------|-------------------------------------|---------------------------|------------|
| ZIE                 |                                     | F62                       | 23         |
| +Status             | Path:Network-WLAN-Security          | <u>中文</u> Lo              | <u>goı</u> |
| Network             |                                     |                           |            |
| -WLAN               |                                     |                           |            |
| Basic               | Choose SSID                         | SSID1 T                   |            |
| SSID Settings       | Authentication Type                 | WPA2-PSK                  |            |
| Security            | Addientication type                 |                           |            |
| WAPI Certificate    | WPA Passphrase                      | Clave (8 ~ 63 characters) |            |
| VLAN Settings       | WPA Encryption Algorithm            | AES V                     |            |
| Access Control List |                                     |                           |            |
| Associated Devices  |                                     |                           |            |
| +LAN                |                                     |                           |            |
| Port Locating       |                                     |                           |            |
| +Security           |                                     |                           |            |
| +Application        |                                     |                           |            |
| +Administration     |                                     |                           |            |
|                     |                                     |                           |            |
|                     | /                                   | Submit Cano               | el         |
| _                   | ©2008-2017 ZTE Corporation. All rig | Ints reserved.            |            |
|                     | ©2008-2017 ZTE Corporation. All rig | ihts reserved.            |            |

Nuevamente damos click en el botón submit.